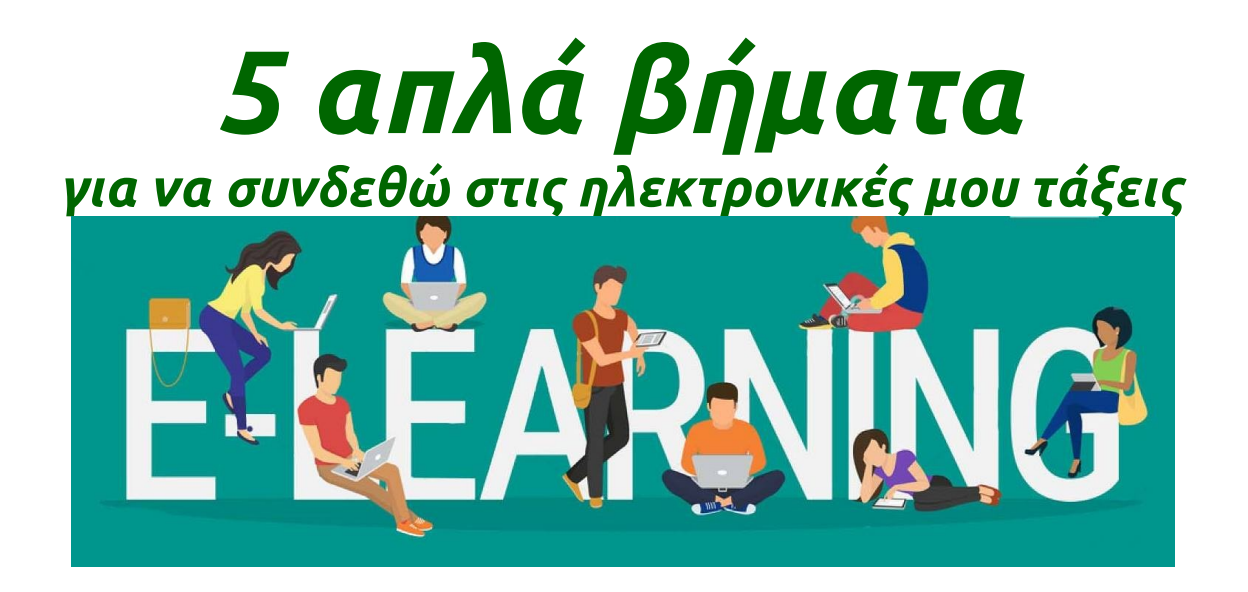

## Βήμα 1

Κάνω εγγραφή στο Πανελλήνιο Σχολικό Δίκτυο (ΠΣΔ) με την βοήθεια του/της κηδεμόνα μου https://register.sch.gr/students/

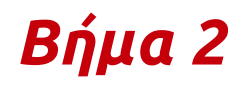

Πηγαίνω στο <u>https://e-me.edu.gr</u>

Βήμα 3

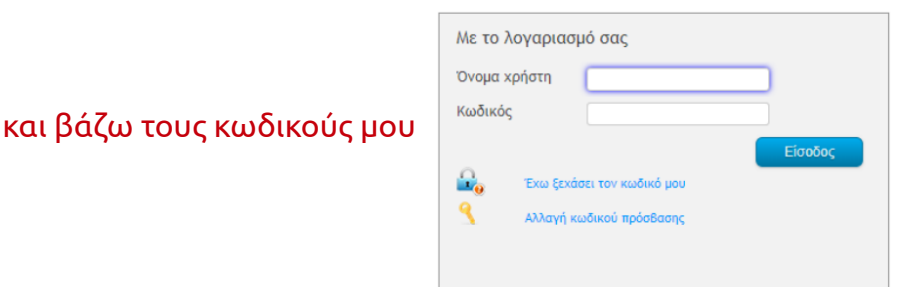

Βήμα 4

Τώρα είμαι στην προσωπική μου σελίδα στο e-me. Ελέγχω στις ειδοποιήσεις μου (καμπανάκι!) αν κάποιος από τους δασκάλους μου, με καλεί να γίνω μέλος στη κυψέλη του (κυψέλη=μια ψηφιακή τάξη).

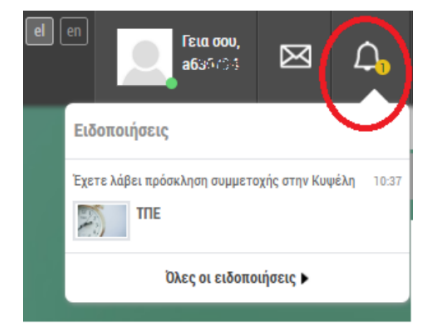

4ο ΔΣ Ξάνθης

Κάνω κλικ στο

**Σημείωση:** Μπορείς και εσύ να βρεις μια κυψέλη αν σου έχει δοθεί η διεύθυνση της π (σου την έχει στείλει ο δάσκαλος/α ή την βρήκες στο blog του σχολείου:

https://blogs.sch.gr/4dimxan/kypseles-4oydimotikoy-scholeioy-xanthis/)

Εκεί μπαίνοντας κάνεις εσύ αίτηση συμμετοχής

και όταν ο δάσκαλος σε αποδεχτεί, γίνεσαι μέλος και μπορείς να παρακολουθείς τον "τοίχο" της κυψέλης.

Βήμα 5

και μετά την κυψέλη που θέλω να δω.

Οι δάσκαλοι της πληροφορικής, αγγλικών, γαλλικών, γερμανικών κτλ θα με καλέσουν επίσης να γίνω μέλος. Άρα θα είμαι μέλος σε πολλές κυψέλες!

Αφού έχω γίνει μέλος της κυψέλης μπορώ να μπω από την αρχική επιλέγοντας

Για να παρακολουθώ την κυψέλη μπαίνω στον "ΤΟΙΧΟΣ" της κυψέλης και παρακολουθώ τις αναρτήσεις του δασκάλου - υπεύθυνου για την κυψέλη

Επιπλέον υλικό: <u>Οδηγός για μαθητές/τριες</u> - <u>Κανάλι YouTube με βίντεο για το e-me</u>

## Καλή αρχή !

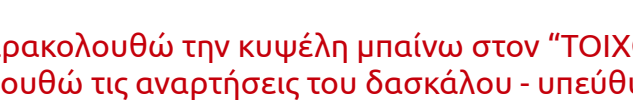

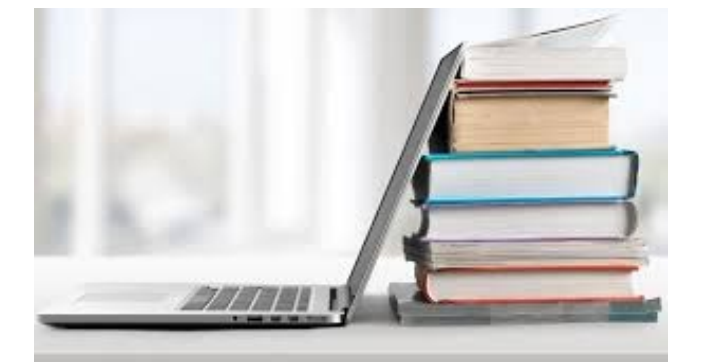

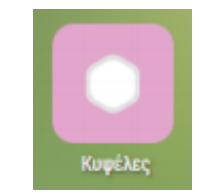

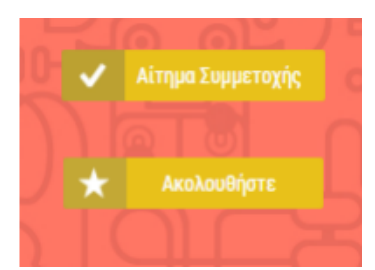

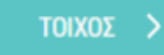